## ■ブラウザーのキャッシュを消去する方法

- 1. 右上の【メニューアイコン( = ) 】をクリック
- 2. 下方の【設定】 をクリック

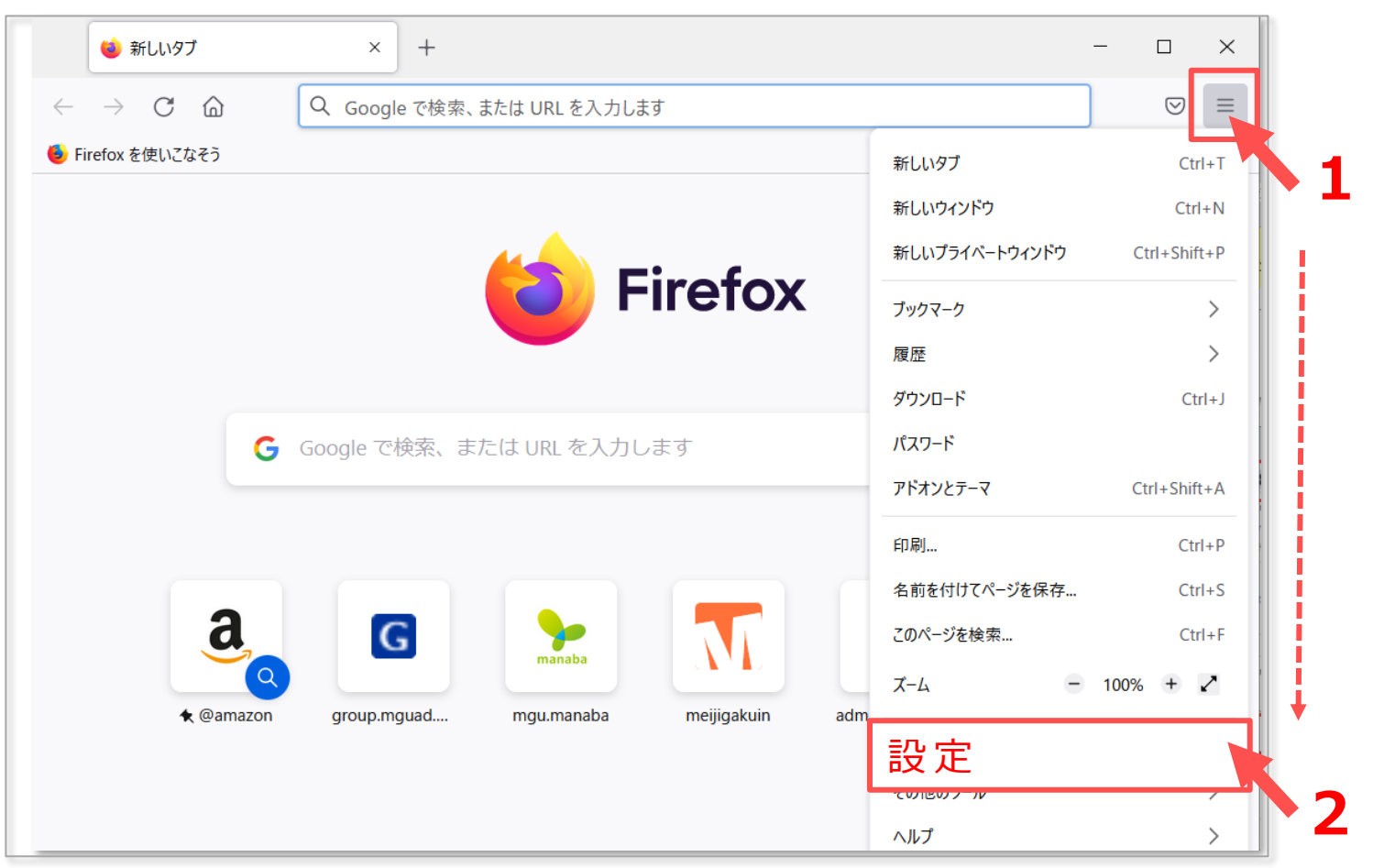

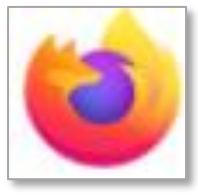

1

## ・ FAQ ブラウザーのキャッシュを消去する : Firefox

- 3. 左メニューの【プライバシーとセキュリティ】を開き、下方にスクロールして【Cookieとサイトデータ】を表示します。
- 4. 【データを消去】 をクリックし
- 5. 【Cookieとサイトデータ】をチェック
- 6. 【**ウェブコンテンツのキャッシュ**】をチェック
- 7. 【消去】 をクリック

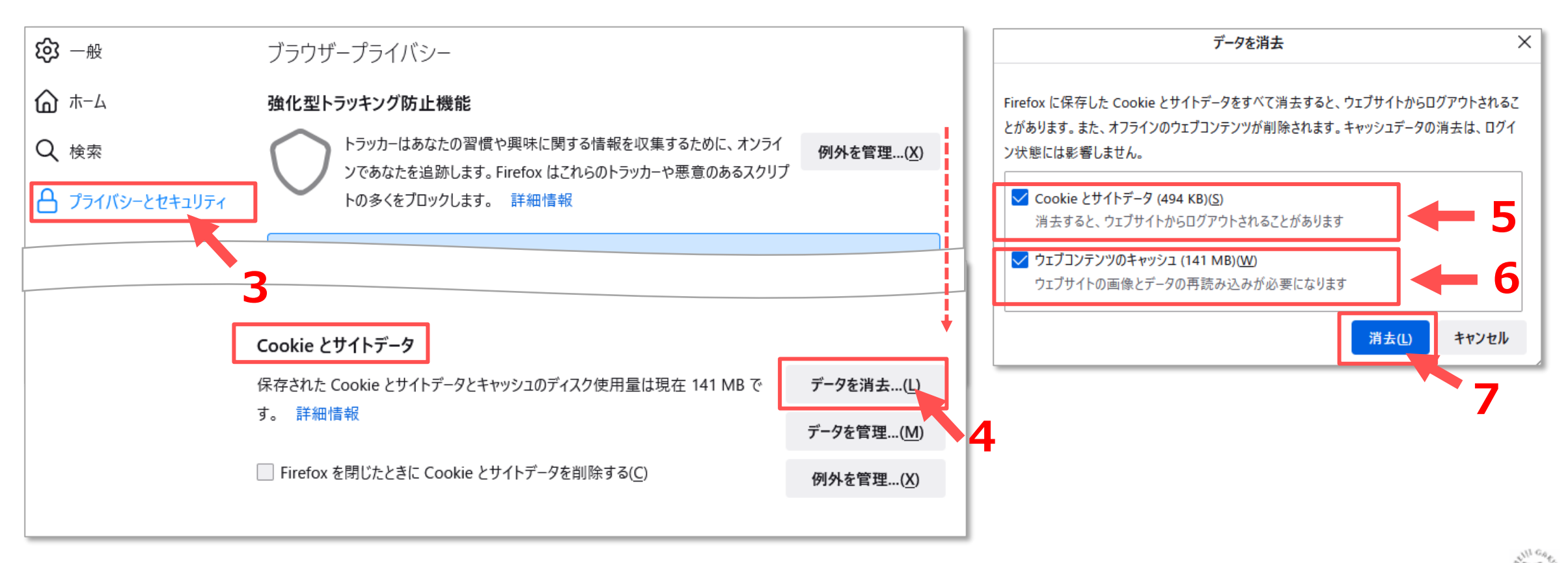